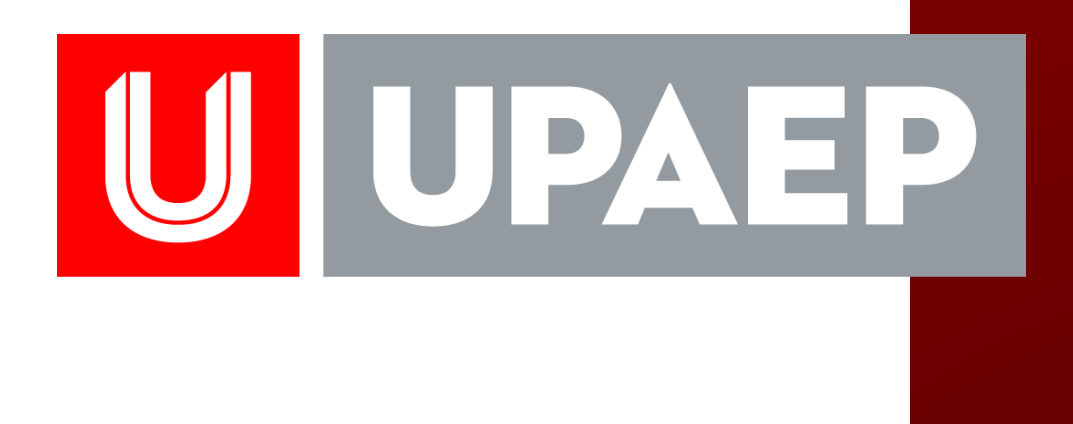

### TUTORIAL

Elaboró: Dirección General de Innovación Educativa Procesos de Gestión e Innovación Educativa

Versión: 2018

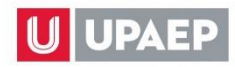

1. INGRESAR A LA PLATAFORMA DE UNISOFT INCORPORANDO SU USUARIO Y CONTRASEÑA

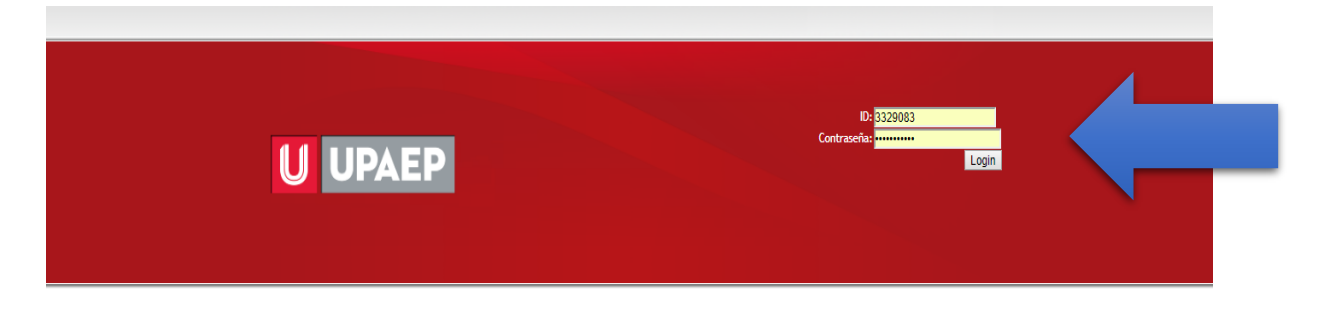

#### 2. SEGUIR LA SIGUIENTE RUTA:

EMPLEADO- ACADÉMICO- CONTROL ESCOLAR- CATÁLOGOS- MASTER GUÍA APRENDIZAJE

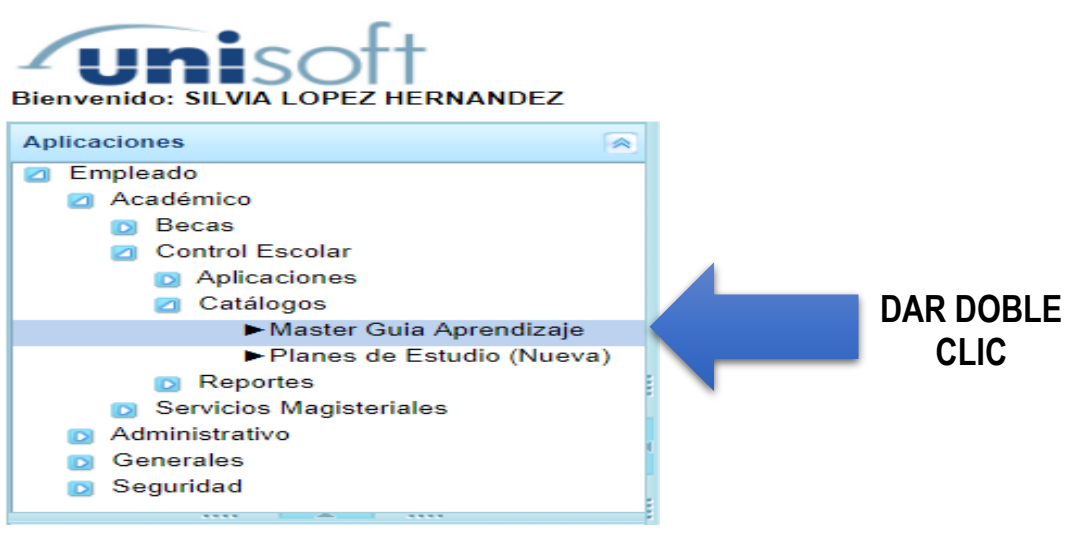

#### 3. VISUALIZAR LA SIGUIENTE PANTALLA:

| 1 : Empleado - Master Guia Aprendizaje × |                  |            |            |             |            |          |              |             |  |
|------------------------------------------|------------------|------------|------------|-------------|------------|----------|--------------|-------------|--|
| Master Guia de Aprendizaje               |                  |            |            |             |            |          |              |             |  |
| Generales Fundamentad                    | ión Competencias | Propósitos | Contenidos | Estrategias | Evaluación | Recursos | Normatividad | Referencias |  |
| 🖬 🔀 🖨                                    |                  |            |            |             |            |          |              |             |  |
| Unidad                                   |                  | P          |            |             |            |          |              |             |  |
| Asignatura                               |                  | P          |            |             |            |          |              |             |  |
| Tronco Curricular                        | INDETERMINAD     | C          |            | ٣           |            |          |              |             |  |
| Pre-requisitos Acádemicos                |                  |            |            |             |            |          |              |             |  |
| Fecha de captura                         | 31               |            |            |             |            |          |              |             |  |

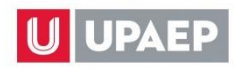

### 4. DAR CLIC EN PARA SELECCIONAR LA UNIDAD 101 LICENCIATURA:

| 1 : Empleado - Master Guia Aprendizaje × |                                                                                                   |  |  |  |  |  |  |
|------------------------------------------|---------------------------------------------------------------------------------------------------|--|--|--|--|--|--|
| Master Guia de Aprendizaje               |                                                                                                   |  |  |  |  |  |  |
| Generales Fundamentació                  | n Competencias Propósitos Contenidos Estrategias Evaluación Recursos Normatividad Referencias     |  |  |  |  |  |  |
| 🐚 🔀 🖨                                    | Selecciona                                                                                        |  |  |  |  |  |  |
| Unidad                                   | I< < 1 /3 ► ► [1-20/50]                                                                           |  |  |  |  |  |  |
| Asignatura                               |                                                                                                   |  |  |  |  |  |  |
| Tronco Curricular                        |                                                                                                   |  |  |  |  |  |  |
| Pre-requisitos Acádemicos                | 101 LICENCIATORA<br>103 UPAEP ABIERTA<br>104 MAESTRIA TRIMESTRAL<br>105 ESPECIALIDAD ESCOLARIZADO |  |  |  |  |  |  |
| Fecha de captura                         | 107 LICENCIATURA FILOSOFIA<br>ABIERTA                                                             |  |  |  |  |  |  |
|                                          | 114 CURSOS POSTECNICOS<br>ENFERMERIA                                                              |  |  |  |  |  |  |
|                                          | 115 DOCTORADO CUATRIMESTRAL                                                                       |  |  |  |  |  |  |
|                                          | 116 MAESTRIA CUATRIMESTRAL<br>117 EDUCACION CONTINUA                                              |  |  |  |  |  |  |

## 5. DAR CLIC EN PARA AGREGAR LA CLAVE DE LA ASIGNATURA, DAR ENTER Y SELECCIONAR LA ASIGNATURA

| 1 : Empleado - Master Guia Aprendizaje × |                                                                                             |  |  |  |  |  |  |  |
|------------------------------------------|---------------------------------------------------------------------------------------------|--|--|--|--|--|--|--|
| Master Guia de Aprendizaje               |                                                                                             |  |  |  |  |  |  |  |
| Generales Fundamentació                  | Competencias Propósitos Contenidos Estrategias Evaluación Recursos Normatividad Referencias |  |  |  |  |  |  |  |
| 🖬 🔀 🖴                                    |                                                                                             |  |  |  |  |  |  |  |
| Unidad                                   | 101 PLICENCIATURA                                                                           |  |  |  |  |  |  |  |
| Asignatura                               | P                                                                                           |  |  |  |  |  |  |  |
| Tronco Curricular                        | Selecciona                                                                                  |  |  |  |  |  |  |  |
| Pre-requisitos Acádemicos                | LPC001 DAR DOBLE                                                                            |  |  |  |  |  |  |  |
| Fecha de captura                         | LPC001 ESTRUCTURALES DEL<br>PENSAMIENTO CRÍTICO                                             |  |  |  |  |  |  |  |

### 6. DAR CLIC EN 🔤 PARA INSERTAR LOS DATOS GENERALES DE LA ASIGNATURA:

| Jienvenido | SILVIA LOPEZ HERNANDEZ           |                        |                  |                |                |                 | в          | JSCAR          | Clave,Campus. | Cerrar Sesión<br>v |
|------------|----------------------------------|------------------------|------------------|----------------|----------------|-----------------|------------|----------------|---------------|--------------------|
| »          | 1 : Empleado - Master Guia Aprer | ndizaje ×              |                  |                |                |                 |            |                |               |                    |
|            | Master Guia de Aprendizaje       |                        |                  |                |                |                 |            |                |               |                    |
|            | Seneral Seneral Fundament        | tación 🎽 🞇 Competencia | s 🛛 🞇 Propósitos | 🞇 Contenidos   | 🞇 Estrategias  | 🞇 Evaluación    | 🞇 Recursos | 🞇 Normatividad | 🞇 Referencias |                    |
|            | <b>N F</b>                       |                        |                  |                |                |                 |            |                |               |                    |
|            | Unidad                           |                        |                  | ATURA          |                |                 |            |                |               |                    |
|            | Asignatura                       | LPC001                 | P FUNDAM         | IENTOS ESTRUCT | URALES DEL PEN | ISAMIENTO CRÍTI | 00         |                |               |                    |
|            | Tronco Curricular                | INDETERMINAD           | 2                |                | Ŧ              |                 |            |                |               |                    |
|            | Pre-requisitos Acádemicos        |                        |                  |                |                |                 |            |                |               |                    |
|            | Fecha de captura                 | 3                      |                  |                |                |                 |            |                |               |                    |

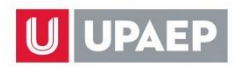

7. DESPLEGAR EL LISTADO DEL TRONCO CURRICULAR Y SELECCIONAR EL QUE CORRESPONDA A LA ASIGNATURA, AGREGAR EL TEXTO DE LOS PREREQUISITOS ACADÉMICOS (TODO EL TEXTO DE LA GUÍA DE APRENDIZAJE PUEDE SER COPIADO Y PEGADO DE WORD), DAR CLIC EN I PARA GUARDAR:

| isoft                    |                    |                |               |               |                 | Clave,Can    |
|--------------------------|--------------------|----------------|---------------|---------------|-----------------|--------------|
| SILVIA LOPEZ HERNANDE    | Z                  |                |               |               | BUSCAR          |              |
| 1 : Empleado - Master    | Guia Aprendizaje × |                |               |               |                 |              |
| Master Guia de Aprendiza | aje                |                |               |               |                 |              |
| 🔶 💥 Generales            | ¥ Fundamentación   | 🞇 Competencias | 🞇 Propósitos  | 🞇 Contenidos  | 🞇 Estrategias   | 🞇 Evaluación |
|                          |                    |                |               |               |                 |              |
| Unidad                   | 101                |                | IATURA        |               |                 |              |
| Asignatura               | LPC001             | P FUNDAM       | MENTOS ESTRUC | TI LES DEL PE | INSAMIENTO CRÍT | ICO          |
| Tronco Curricular        | INDETERMINA        | ADO            |               |               |                 |              |
| Pre-requisitos Acádemico | os                 |                |               |               |                 |              |
| Fecha de captura         |                    | Î              |               |               |                 |              |

NOTA: AL GUARDAR EN CADA SECCIÓN CAMBIARÁ EL ÍCONO "X" POR

8. DAR CLIC EN FUNDAMENTACIÓN, AL ABRIR LA VENTANA REGISTRAR EL TEXTO, DAR CLIC EN A PARA GUARDAR:

| Master Guia de apren | dizaje - Fundamentación | 1 : Empleado - Master Gu | uia Aprendizaje 🙁 | × |
|----------------------|-------------------------|--------------------------|-------------------|---|
|                      |                         |                          |                   |   |
| Unidad               | 101                     | LICENCIATURA             |                   | - |
| Asignatura           | FUNDAMENTOS ESTRUCT     |                          |                   | - |
| Fundamentación       |                         |                          |                   | - |
|                      |                         |                          |                   |   |
|                      |                         |                          |                   |   |
|                      |                         |                          |                   | - |

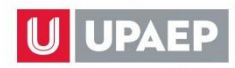

9. DAR CLIC EN COMPETENCIAS, AL ABRIR LA VENTANA DAR CLIC EN 🔤 PARA AGREGAR LAS COMPENTENCIAS O LEARNING OUTCOMES CORRESPONDIENTES:

| Master Guia de apreno  | lizaje - Competencias                  | BUSCAR | × |
|------------------------|----------------------------------------|--------|---|
|                        |                                        |        |   |
| Unidad                 | 101 LICENCIATURA                       |        |   |
| Asignatura             | FUNDAMENTOS ESTRUCTURALES DEL F        |        |   |
| Competencia            | Disciplinares/Learning Outcomes del cu |        |   |
| Descripción            |                                        |        | - |
|                        |                                        |        |   |
|                        |                                        |        | - |
| Disciplinares/Learning | Outcomes del curso                     |        |   |
| Competencia            |                                        |        |   |
| Profesionales/Learning | Outcomes del programa                  |        |   |
| Competencia            |                                        |        |   |
|                        |                                        |        |   |

10. SELECCIONAR LA COMPETENCIA O LEARNING OUTCOMES A REGISTRAR, DESPLEGAR LA OPCIÓN DE ASIGNATURA O DEL PROGRAMA, AGREGAR TEXTO Y DAR CLIC EN PARA GUARDAR:

| Master Guia de ap <sup>r</sup> endiz                  | aje - Competencias                        | BUI |
|-------------------------------------------------------|-------------------------------------------|-----|
| 🖹 🛛 🤇                                                 |                                           |     |
| Unidad                                                | LICENCIATURA                              | ]   |
| Asignatura                                            | FUNDAMENTOS ESTRUCTURALES DEL PENSA       |     |
| Competencia                                           | Disciplinares/Learning Outcomes del curso |     |
| Descripción                                           |                                           |     |
| I                                                     |                                           |     |
|                                                       |                                           |     |
| Disciplinares/Learning Ou<br>Profesionales/Learning O | utcomes del programa                      |     |

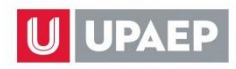

11. DAR CLIC EN PROPÓSITOS, AL ABRIR LA VENTANA REGISTRAR EL PROPÓSITO GENERAL Y DAR CLIC EN PARA GUARDAR:

| Unidad                                                                                      | 101                                                                 |              | LICENCIATURA                                |              |  |
|---------------------------------------------------------------------------------------------|---------------------------------------------------------------------|--------------|---------------------------------------------|--------------|--|
| Asignatura                                                                                  | FUNDAMENTO                                                          | S ESTRUCTURA |                                             |              |  |
| Propósito General                                                                           |                                                                     |              |                                             |              |  |
|                                                                                             |                                                                     |              |                                             |              |  |
|                                                                                             |                                                                     |              |                                             |              |  |
|                                                                                             |                                                                     |              |                                             |              |  |
|                                                                                             |                                                                     |              |                                             |              |  |
|                                                                                             |                                                                     |              |                                             |              |  |
| Propósitos Formativos                                                                       |                                                                     |              |                                             |              |  |
|                                                                                             |                                                                     |              |                                             |              |  |
|                                                                                             |                                                                     |              |                                             |              |  |
|                                                                                             |                                                                     |              |                                             |              |  |
| Propósitos Formativos                                                                       |                                                                     |              |                                             |              |  |
| Propósitos Formativos                                                                       |                                                                     |              |                                             |              |  |
| r ropositos r ormativos                                                                     |                                                                     |              |                                             |              |  |
|                                                                                             |                                                                     |              |                                             | V <b>A</b> . |  |
| )AR CLIC EN 上                                                                               | PARA AGREGAN                                                        |              |                                             | VU:          |  |
| DAR CLIC EN 🕍                                                                               | PARA AGREGA                                                         |              |                                             | vO;          |  |
| DAR CLIC EN 🕍<br>PARA MODIFICAR                                                             | PARA AGREGA                                                         | ARLO Y DAI   | R CLIC EN 🔀;                                | VO;          |  |
| DAR CLIC EN 🕍                                                                               | PARA AGREGA                                                         | ARLO Y DAI   | R CLIC EN 🔀;                                | VU;          |  |
| DAR CLIC EN 🕍<br>PARA MODIFICAR<br>PARA BORRARLO                                            | PARA AGREGAI                                                        | ARLO Y DAI   | R CLIC EN 🦾 ;<br>LIC EN 🔟 :                 | VO;          |  |
| DAR CLIC EN III DAR CLIC EN III DARA MODIFICAR<br>PARA BORRARLO<br>Master Guia de aprendiza | PARA AGREGAF<br>LO: SELECCION<br>C SELECCIONAR                      | ARLO Y DAI   | R CLIC EN 🧾 ;                               | vo;          |  |
| DAR CLIC EN                                                                                 | PARA AGREGAF<br>LO: SELECCION<br>: SELECCIONAR<br>ie - Propósitos   | ARLO Y DAI   | R CLIC EN 🧾 ;                               | vO;          |  |
| DAR CLIC EN                                                                                 | PARA AGREGAF<br>LO: SELECCION<br>D: SELECCIONAR<br>je - Propósitos  | ARLO Y DAI   | R CLIC EN X;                                | VO;          |  |
| DAR CLIC EN                                                                                 | PARA AGREGAF<br>LO: SELECCION<br>: SELECCIONAR<br>ie - Propósitos   |              | CLIC EN :                                   | vo;          |  |
| DAR CLIC EN                                                                                 | PARA AGREGAF<br>LO: SELECCION<br>D: SELECCIONAR<br>je - Propósitos  | ARLO Y DAI   | CLIC EN SI ;                                | VO;          |  |
| DAR CLIC EN                                                                                 | PARA AGREGAF<br>2LO: SELECCION<br>D: SELECCIONAR<br>je - Propósitos | ARLO Y DAI   | CLIC EN ;                                   | VO;          |  |
| DAR CLIC EN                                                                                 | PARA AGREGA<br>LO: SELECCION<br>D: SELECCIONAR<br>je - Propósitos   | ARLO Y DAI   | CLIC EN S;                                  | vo;          |  |
| DAR CLIC EN                                                                                 | PARA AGREGAF<br>2LO: SELECCION<br>0: SELECCIONAR<br>je - Propósitos | ARLO Y DAI   | STIC FORMATI                                | vo;          |  |
| DAR CLIC EN                                                                                 | PARA AGREGAF<br>2LO: SELECCION<br>D: SELECCIONAR<br>je - Propósitos | ARLO Y DAI   | CLIC EN SI :                                | vo;          |  |
| DAR CLIC EN                                                                                 | PARA AGREGAF                                                        | ARLO Y DAI   | STIC FORMATI                                | VO;          |  |
| DAR CLIC EN                                                                                 | PARA AGREGAF                                                        | ARLO Y DAI   | CLIC EN SI :                                | VO;          |  |
| DAR CLIC EN                                                                                 | PARA AGREGAF                                                        | ARLO Y DAI   | STIC FORMATI<br>R CLIC EN 🔄 ;<br>LIC EN 💽 : |              |  |
| DAR CLIC EN                                                                                 | PARA AGREGAF                                                        | ARLO Y DAI   | STIC FORMATI<br>R CLIC EN 🔄 ;<br>LIC EN 💽 : |              |  |
| DAR CLIC EN                                                                                 | PARA AGREGAF                                                        | ARLO Y DAI   | STIC FORMATI<br>R CLIC EN 🔄 ;<br>LIC EN 💽 : |              |  |
| DAR CLIC EN                                                                                 | PARA AGREGAF                                                        | ARLO Y DAI   | STIC FORMATI<br>R CLIC EN 🔄 ;<br>LIC EN 💽 : |              |  |

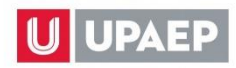

## 13. REGISTRAR EL PROPÓSITO FORMATIVO Y DAR CLIC EN PARA GUARDAR, EN CASO DE REGISTRAR MÁS PROPÓSITOS REPETIR EL PROCESO POR CADA UNO:

| Master Guia de aprendizaje - Propósitos     |                        |  |              |  |  |  |  |
|---------------------------------------------|------------------------|--|--------------|--|--|--|--|
| <b>•</b>                                    |                        |  |              |  |  |  |  |
| Unidad                                      | 101                    |  | LICENCIATURA |  |  |  |  |
| Asignatura                                  | FUNDAMENTOS ESTRUCTURA |  |              |  |  |  |  |
| Propósito General                           |                        |  |              |  |  |  |  |
|                                             |                        |  |              |  |  |  |  |
| Propósitos Formativos Propósitos Formativos |                        |  |              |  |  |  |  |
| Propósitos Formativos                       |                        |  |              |  |  |  |  |

14. DAR CLIC EN CONTENIDOS TEMÁTICOS, AL ABRIR LA VENTANA, DAR CLIC EN PARA AGREGAR UN TEMA; PARA MODIFICARLO: SELECCIONARLO Y DAR CLIC EN ; PARA BORRARLO: SELECCIONARLO Y DAR CLIC EN .

NO COLOCAR NÚMEROS, INCORPORAR UN TEMA A LA VEZ:

| Master Guia de aprendi | zaje - Contenidos Temáticos |              |              | ×    |
|------------------------|-----------------------------|--------------|--------------|------|
| Unidad                 | 101                         |              | LICENCIATURA |      |
| Asignatura             | FUNDAMENTOS                 | S ESTRUCTURA |              |      |
| 🐚 🔀 🗊 🧹                |                             |              |              |      |
| Temas                  |                             |              |              |      |
|                        |                             |              |              |      |
|                        |                             |              |              | <br> |
| Clave del Tema         | Nombre del Tema             |              |              |      |
| SubTemas               |                             |              |              |      |
|                        |                             |              |              |      |
|                        |                             |              |              | <br> |
| Clave Subtema          | SubTemas                    |              |              |      |
|                        |                             |              |              |      |

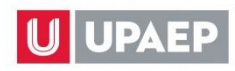

# **15.** AGREGAR UN SUBTEMA, SELECCIONANDO EL TEMA, DAR CLIC EN PARA AGREGAR UN SUBTEMA:

| Master Guia de aprendizaje - Con | tenidos Temáticos                              |            |                                      | × |  |  |  |  |
|----------------------------------|------------------------------------------------|------------|--------------------------------------|---|--|--|--|--|
| Unidad                           | 101                                            | ]          | LICENCIATURA                         | - |  |  |  |  |
| Asignatura                       | FUNDAMENTOS DE PROG                            | RAM        |                                      |   |  |  |  |  |
| Temas                            |                                                |            |                                      |   |  |  |  |  |
| INTRODUCCIÓN A LA TEORÍA         | DE ALGORITMOS                                  |            |                                      |   |  |  |  |  |
|                                  |                                                |            |                                      |   |  |  |  |  |
| Clave del Tema Nombr             | e del Tema                                     |            |                                      |   |  |  |  |  |
| 1 INTRO                          | DUCCIÓN A LA TEORÍA DE                         | ALG        | DRITMOS                              |   |  |  |  |  |
| 2 ALGO                           | RITMOS                                         |            |                                      |   |  |  |  |  |
| 3 ELEME<br>PROG                  | ENTOS PARA LA REPRESEN<br>RAMACIÓN ESTRUCTURAD | ITACI<br>A | ON ALGORITMIC, BAJO EL ENFOQUE DE LA |   |  |  |  |  |
| 4 PROC                           | EDIMIENTOS Y FUNCIONES                         | EN U       | JN ALGORITMO                         |   |  |  |  |  |
| 5 EL LEI                         | NGUAJE DE PROGRAMACIÓ                          | N "C       | 1                                    |   |  |  |  |  |
| 6 CONC                           | LUSIONES                                       |            |                                      |   |  |  |  |  |
|                                  |                                                |            |                                      |   |  |  |  |  |
| SubTemas                         |                                                |            |                                      |   |  |  |  |  |
|                                  |                                                |            |                                      |   |  |  |  |  |
|                                  |                                                |            |                                      |   |  |  |  |  |
|                                  |                                                |            |                                      |   |  |  |  |  |

### **16.** INCORPORAR UN SUBTEMA A LA VEZ, SIN COLOCAR EL NÚMERO, DAR CLIC EN PARA GUARDAR Y REPETIR EL PROCESO EN RELACIÓN A LOS SUBTEMAS DE CADA TEMA:

| Master Guia de aprendizaje - Con | tenidos Temáticos      |              | $\mathbf{x}$ |
|----------------------------------|------------------------|--------------|--------------|
| Unidad                           | 101                    | LICENCIATURA |              |
| Asignatura                       | FUNDAMENTOS DE PROGRAJ | N            |              |
| Temas                            |                        |              |              |
| INTRODUCCIÓN A LA TEORÍA         | DE ALGORITMOS          |              |              |
|                                  |                        |              |              |
|                                  |                        |              |              |
| SubTemas                         |                        |              |              |
|                                  |                        |              |              |
|                                  |                        |              |              |
|                                  |                        |              |              |

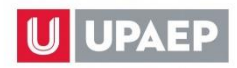

### 17. DAR CLIC EN ESTRATEGIAS, AL ABRIR LA VENTANA, DAR CLIC EN PARA AGREGAR LAS ESTRATEGIAS DE APRENDIZAJE Y LAS EVIDENCIAS DE APRENDIZAJE, REGISTRARLAS Y DAR CLIC EN PARA GUARDAR:

| Master Guia dr aprendizaje - Estr | ategias y Evidencias de aprendiz | je           | × |
|-----------------------------------|----------------------------------|--------------|---|
|                                   |                                  |              |   |
| Unidad                            | 101                              | LICENCIATURA |   |
| Asignatura                        | FUNDAMENTOS ESTRUCTUR            | 4            |   |
| Estrategias de aprendizaje        |                                  |              |   |
|                                   |                                  |              |   |
|                                   |                                  |              |   |
|                                   |                                  |              |   |
| Estrategias de aprendizaje        |                                  |              |   |
|                                   |                                  |              |   |
| Evidencias prenoizaje(produc      | tos)                             |              |   |
|                                   |                                  |              |   |
|                                   |                                  |              |   |
|                                   |                                  |              |   |
| Evidencias de aprendizaje(produc  | tos)                             |              |   |

| Master Guia de ar ndizaje - Est | rategias y Evidencias de aprendizaje 🛛 🛛 🗙 | ۱ |
|---------------------------------|--------------------------------------------|---|
|                                 |                                            |   |
| Unidad                          | LICENCIATURA                               |   |
| Asignatura                      | FUNDAMENTOS ESTRUCTURA                     |   |
| Estrategias de aprendizaje      |                                            | 1 |
|                                 |                                            | I |
|                                 |                                            | l |
|                                 |                                            |   |
| 4                               |                                            |   |

| 🖹 💊 🤇               |                    |
|---------------------|--------------------|
| Evidencias de ap    | nzaje(productos)   |
|                     |                    |
|                     |                    |
|                     |                    |
|                     |                    |
| Evidencias de aprer | naizaje(productos) |

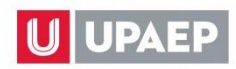

### **18.** DAR CLIC EN EVALUACIÓN, AL ABRIR LA VENTANA, DAR CLIC EN A PARA AGREGAR LOS CRITERIOS E INDICADORES DE EVALUACIÓN Y LA PONDERACIÓN CORRESPONDIENTE:

| Master Guia de aprendizaje - Integ | gración de la Evaluación |                     | ×           |
|------------------------------------|--------------------------|---------------------|-------------|
|                                    |                          |                     |             |
| Unidad                             | 1                        | LICENCIATURA        |             |
| Asignatura                         | FUNDAMENTOS ESTRUCTURA   |                     |             |
| Criterios de evaluación            |                          |                     |             |
|                                    |                          |                     |             |
|                                    |                          |                     |             |
| Indicadores de evaluación          |                          |                     |             |
|                                    |                          |                     |             |
| Ponderación                        |                          |                     |             |
|                                    |                          |                     |             |
| Criterio                           | Indicad                  | lores de evaluación | Ponderación |
|                                    | maloue                   |                     |             |

19. AGREGAR EL CRITERIO CON SUS INDICADORES Y LA PONDERACIÓN CORRESPONDIENTE Y DAR CLIC EN PARA GUARDAR, REALIZAR EL PROCESO POR CADA CRITERIO:

| Master Guia de ə′ rendizaje - Int | egración de la Evaluación |              | $\sim$ |
|-----------------------------------|---------------------------|--------------|--------|
|                                   |                           |              |        |
| Unidad                            | 101                       | LICENCIATURA |        |
| Asignatura                        | FUNDAMENTOS ESTRUCTURA    |              |        |
| Criterios de evaluación           |                           |              |        |
| Ponderación<br>0                  |                           |              |        |

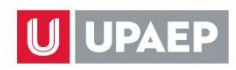

# 20. DAR CLIC EN RECURSOS, AL ABRIR LA VENTANA, DAR CLIC EN 🔤 PARA AGREGAR LOS RECURSOS, REGISTRARLOS Y DAR CLIC EN 🖹 PARA GUARDAR:

| Master Guia de ndizaje - Recursos   |                               | BU           | ISCAR   |
|-------------------------------------|-------------------------------|--------------|---------|
|                                     |                               |              |         |
| Unidad                              | 101                           | LICENCIATURA |         |
| Asignatura                          | FUNDAMENTOS ESTRUCTURALES DEL |              | -       |
| Recursos                            |                               |              |         |
| Recursos                            |                               |              |         |
|                                     |                               |              | ISUAR — |
| Master Guia de apr izaje - Recursos |                               |              |         |
|                                     |                               |              |         |
| Unidad                              | 101                           | LICENCIATURA | A       |
| Asignatura                          | FUNDAMENTOS ESTRUCTURALES DEL |              |         |
| Recursos                            |                               |              |         |

21. DAR CLIC EN NORMATIVIDAD, AL ABRIR LA VENTANA, DAR CLIC EN AGREGAR LA NORMATIVIDAD, SELECCIONAR EL TIPO DE NORMATIVIDAD, REGISTRAR LA DESCRIPCIÓN DE LA NORMATIVIDAD Y DAR CLIC EN PARA GUARDAR, REGISTRAR UNA NORMATIVIDAD A LA VEZ:

| Master Guia de ar endizaje - Norma | tividad del curso   |       |              |   | BUSCAR | ×        |
|------------------------------------|---------------------|-------|--------------|---|--------|----------|
|                                    |                     |       |              |   |        |          |
| Unidad                             | 101                 |       | LICENCIATURA |   |        | <b>A</b> |
| Asignatura                         | FUNDAMENTOS ESTRUCT | URALE |              |   |        | -        |
| Тіро                               |                     |       |              | 2 |        | *        |
| Normativa                          |                     |       |              |   |        | 1.       |
| Тіро                               | Norma               | ativa |              |   |        |          |
| Master Guia de aprendizaje - Norma | tividad del curso   |       |              |   | BUSCAR | ×        |
| Solution                           |                     |       |              |   |        |          |
| Unidad                             | 101                 |       | LICENCIATURA |   |        |          |
| Asignatura                         | FUNDAMENTOS ESTRUCT | URALE |              |   |        |          |
| Тіро                               |                     |       |              | 2 |        |          |
| Normativa                          |                     |       |              |   |        |          |

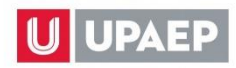

22. DAR CLIC EN REFERENCIAS, AL ABRIR LA VENTANA, DAR CLIC EN REFERENCIAS COMPLEMENTARIAS, SELECCIONAR EL TIPO (FÍSICO O ELECTRÓNICO), SI ES UN RECURSO DE BIBLIOTECA DAR CLIC EN PARA BUSCARLO Y AGREGARLO, EN CASO CONTRARIO REGISTRAR LOS CAMPOS REQUERIDOS, DAR CLIC EN PARA GUARDAR, REGISTRAR UNA REFERENCIA A LA VEZ, REPITIENDO EL PROCESO:

| Master Guia de aurendizaje - Refere | ncias                    |              |     | ×        |
|-------------------------------------|--------------------------|--------------|-----|----------|
|                                     |                          |              |     | <b>^</b> |
| Unidad                              | 101                      | LICENCIATURA |     | <b>A</b> |
| Asignatura                          | FUNDAMENTOS ESTRUCTURALI |              |     | •        |
| Titulo Autor                        | Editorial                | Edición      | URL |          |
| Prioridad                           | Complementaria           |              |     | <b>^</b> |
| Físico                              | O Electrónico            |              |     |          |
| Referencia libros existentes        | P                        |              |     |          |
| Titulo                              |                          |              |     |          |
| Autor                               |                          |              |     |          |
| Editorial                           |                          |              |     |          |
| Edición                             |                          |              |     |          |
| Año                                 | 0                        |              |     |          |
| URL                                 |                          |              |     |          |
| CodBar                              |                          | Colección    |     |          |

| Master Guia de aprendizaje  | - Referencia | s                                                              |                  | BUSCAR     | ×                           |                                   |
|-----------------------------|--------------|----------------------------------------------------------------|------------------|------------|-----------------------------|-----------------------------------|
|                             |              |                                                                |                  |            |                             |                                   |
| Unidad                      | 101          |                                                                | LICENCIATURA     |            | <u>^</u>                    |                                   |
| Asignatura                  | FUI          | NDAMENTOS ESTRUCTURALI                                         |                  |            | -                           | 💥 Referencias 🔸                   |
| Titulo                      | Autor        | Editorial                                                      | Edición          | URL        |                             |                                   |
| Prioridad                   | C            | omplementaria 🔻                                                |                  |            | <u>^</u>                    |                                   |
| Físico                      | $\bigcirc$   | Electrónico                                                    |                  |            |                             |                                   |
| Referencia libros existente | s 🗌          | 2                                                              |                  |            |                             | O CRITICO                         |
| Titulo                      | Seleccion    | a                                                              |                  |            | 4                           |                                   |
| Autor                       |              |                                                                |                  | A 7        |                             | [1-20/50]                         |
| Editorial                   | Codbar       | litulo                                                         | ⇒ Autor          | ⇒ Ano      | ÷ =/                        |                                   |
| Edición                     | 73506        | Los [siete] 7 hábitos de los                                   | Covey, Sean 1964 | autor 2006 |                             |                                   |
| Año                         | 73709        | DOING BUSINESS EN MEXIC                                        | os: "            | 2006       | ESTALOS UN                  | IDOS DE AMERICA :                 |
| URL                         | 13190        | ENSAYOS Y CONFERENCIAS                                         | 6                | 2000       | BANCO MUNI                  | DIAL, 2006                        |
| CodBar                      | 73830        | DIFUNDIDOS EN EL BOLETIN<br>INFORMACION JUDICIAL (19-<br>1964) | ↓DE<br>47-       | 2006       | MEXICO : SUI<br>JUSTICIA DE | PREMA CORTE DE<br>LA NACION, 2006 |
|                             | 73852        | RESOLUCION MISCELANEA<br>FISCAL 2006 :                         |                  | 2006       | MEXICO : EDI<br>ISEF, 2006  | ICIONES FISCALES                  |

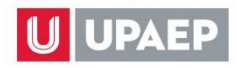

23. EN CASO DE HABER REGISTRO DE REFERENCIAS, SERÁN VISUALIZADAS Y SU EDICIÓN DEBERÁ SER SOLICITADA CON SU DIRECTOR O COORDINADOR ACADÉMICO AL ÁREA DE BIBLIOTECA, PARA EL CASO DE LA GUÍA DE APRENDIZAJE EXISTE LA POSIBILIDAD DE AGREGAR DOS REFERENCIAS COMPLEMENTARIAS QUE PODRÁN SER EDITADAS CADA PERIODO Y NO AFECTAN EL REGISTRO ANTE LA SEP.

| laster Guia de aprendizaje - Refe           | rencias       |                    |                                     |                    |                                                                                                    |          |
|---------------------------------------------|---------------|--------------------|-------------------------------------|--------------------|----------------------------------------------------------------------------------------------------|----------|
| <b>.</b>                                    |               |                    |                                     |                    |                                                                                                    |          |
| Jnidad                                      |               | 101                |                                     | LICENCIATURA       |                                                                                                    |          |
| Asignatura                                  |               | FUNDAMENTOS DE PRO | OGRAMACIÓN                          |                    |                                                                                                    |          |
| Titulo                                      | Autor         |                    | Editorial                           |                    | Edición                                                                                                    | URL      |
| EL LENGUAJE DE<br>PROGRAMACION C++          | STROUS        | STRUP, BJARNE      | [s.l.] : ADDISON V<br>IBEROAMERICAN | VESLEY<br>NA, 1993 | ISBN: 0201601044##<br>STROUSTRUP, BJARNE: EL<br>LENGUAJE DE PROGRAMACIO<br>C++## 2A ED. [s.l.] : ADDISON<br>WESLEY IBEROAMERICANA,<br>1993 710 [000009475] | DN       |
| Software design specifications wit<br>UML / | th Bigrigg, I | Michael W. autor   | Pearson                             |                    | Bigrigg, Michael W. autor: Softwa<br>design specifications with UML /<br>Michael W. Bigrigg.## 1a. edición<br>110 páginas ; 28 cm. [000063289              | ire<br>1 |
| COMO PROGRAMAR EN C/C++                     | DEITEL,       | H. M.              | MEXICO : PRENT                      | ICE HALL, 1995     | ISBN: 0132261197## DEITEL, H<br>M:: COMO PROGRAMAR EN<br>C/C++## 1a ed. MEXICO :<br>PRENTICE HALL, 1995 927 x 19<br>23.5 [000015380]                       | ) x      |
| Prioridad                                   |               | Complementaria 🔻   |                                     |                    |                                                                                                    |          |
| O Físico                                    |               | Electrónico        |                                     |                    |                                                                                                    |          |
| Referencia libros existentes                |               |                    | P                                   |                    |                                                                                                    |          |
| Titulo                                      |               |                    |                                     |                    |                                                                                                    |          |
| Autor                                       |               |                    |                                     |                    |                                                                                                    |          |
| Editorial                                   |               |                    |                                     |                    |                                                                                                    |          |

24. FINALIZAR EL REGISTRO DE LA GUÍA DE APRENDIZAJE, UNA VEZ QUE ESTE SEGURO DE LO REGISTRADO, DADO QUE POSTERIOR AL PERIODO DE CAPTURA NO PODRÁ EDITAR NI MODIFICAR EL MASTER, TODAS LAS SECCIONES SE VISUALIZARÁN DE LA SIGUIENTE MANERA:

| Bienvenido: SILVIA LOPEZ HERNANDEZ     | Clave,Campus.                                                                                               |  |
|----------------------------------------|----------------------------------------------------------------------------------------------------|--|
| 1 : Empleado - Master Guia Aprendizaje | ×                                                                                                    |  |
| Master Guia de Aprendizaje             |                                                                                                    |  |
| Generales V Fundamentación             | 🖌 Competencias 🗳 Propósitos 🗳 Contenidos 🗳 Estrategias 🗳 Evaluación 🗳 Recursos 🗳 Normatividad 🗳 Referencias |  |
| × =                                    |                                                                                                    |  |
| Unidad                                 | 101 PLICENCIATURA                                                                                           |  |
| Asignatura                             | LTI002 FUNDAMENTOS DE PROGRAMACIÓN                                                                          |  |
| Tronco Curricular                      | TRONCO COMÚN UNIVERSITARIO/INSTITUCIONAL *                                                                  |  |
| Pre-requisitos Acádemicos              | NA                                                                                                    |  |
| Fecha de captura                       | 2018/07/03                                                                                                  |  |

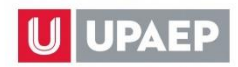

### EN CASO DE DUDAS O COMENTARIOS:

**Datos de Contacto** 

TRANSFORMO MI VIDA

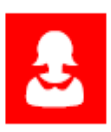

Mtra. Silvia López Hernández Coordinador de Procesos Pedagógicos Área de Procesos de Gestión e Innovación Educativa

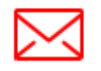

silvia.lopez@upaep.mx

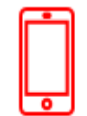

Ext. 7853

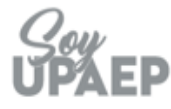